## How do I change my login email address?

To change your login email address go to Account > Summary > My Preferences.

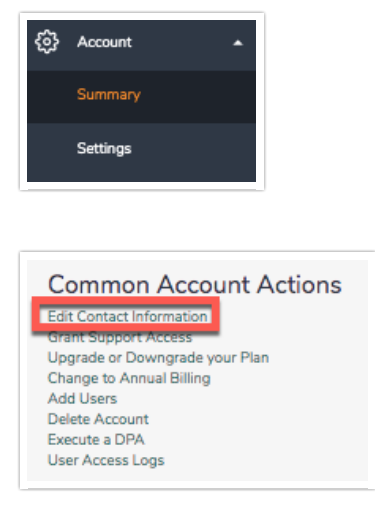

If you are an Account Administrator looking to change a user's login email address go to Account > User Management. Find the user whose email address you wish to change and click to edit. Change the email address and click Save User. You can also change the Name and reset the user's password from here.

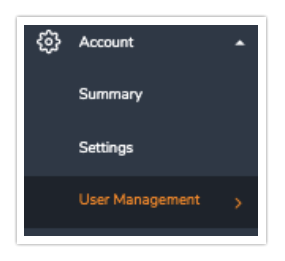

| Users                |               |       |             |                 |                            |                        |                        |            |   |
|----------------------|---------------|-------|-------------|-----------------|----------------------------|------------------------|------------------------|------------|---|
| Users: 1 / 1         |               |       |             | Status + Team + | Role - License -           | Columns - Sort B       | y - Search             |            | Q |
| Username             | Status        | Email | License     | Add-ons         | Last Login                 | Date Created           | Date Modified          | Created By |   |
|                      | Active        | -     | Full Access | *               | Oct 15, 2020<br>(12:26 PM) | 2020-01-21<br>14:12:32 | 2020-10-15<br>12:26:22 | Admin      |   |
| Edit User Data Field | s Export User | List  |             |                 |                            |                        |                        |            |   |

| Editing User                                                                                               |                                      |                                        |  |
|----------------------------------------------------------------------------------------------------|--------------------------------------|----------------------------------------|--|
| PROFILE TEAMS/PROJECTS                                                                                     |                                      |                                        |  |
| Status                                                                                                    | Paraulard                            | License                                |  |
| Active                                                                                                    | C Reset Password                     | Full Access                            |  |
| Last Login<br>Oct 15, 2020 12:26 PM                                                                        | User Created<br>Jan 21, 2020 2:12 PM | Last Modified<br>Oct 15, 2020 12:26 PM |  |
| User Fields                                                                                                |                                      |                                        |  |
| Username                                                                                                   |                                      |                                        |  |
|                                                                                                    | E                                    |                                        |  |
|                                                                                                    |                                      |                                        |  |
| Email Address                                                                                              |                                      |                                        |  |
| g: .com                                                                                                    |                                      |                                        |  |
|                                                                                                    |                                      |                                        |  |
| 🖋 Edit User Fields                                                                                         |                                      |                                        |  |
| Multi-factor Authentication                                                                                | n                                    |                                        |  |
|                                                                                                    |                                      |                                        |  |
| <ul> <li>Enable Multi-factor Authentication</li> <li>To learn more about multi-factor authentic</li> </ul> | cation, click here.                  |                                        |  |
|                                                                                                    |                                      |                                        |  |
| Permissions                                                                                                |                                      |                                        |  |
|                                                                                                    |                                      |                                        |  |
| Account Admin                                                                                              |                                      |                                        |  |
|                                                                                                    |                                      |                                        |  |
| Integration Manager — User can add and                                                                     | remove integrations from the account |                                        |  |
| <ul> <li>Restrict API Access — User cannot acces</li> </ul>                                                | s the API                            |                                        |  |
| API Key:                                                                                                   |                                      |                                        |  |
| API Secret Kev:                                                                                            |                                      |                                        |  |
|                                                                                                    |                                      |                                        |  |
| Manage API Settings                                                                                        |                                      |                                        |  |
|                                                                                                    |                                      |                                        |  |
| Private Domains Only                                                                                       |                                      |                                        |  |
| User can only create links with private don                                                                | nains                                |                                        |  |
|                                                                                                    |                                      |                                        |  |

After clicking Save User, verify the change by entering your password.

An email will be sent to the previous email address confirming the change.

Once the password is confirmed the new email will be set in the system.

**Related Articles**